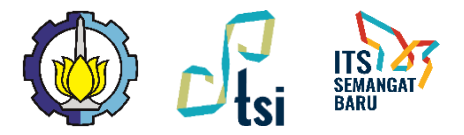

# Pemesanan Cetakorinio Buku TA di myITS Printing

### Subdit. Aplikasi dan Platform Digital Direktorat Pengembangan Teknologi dan Sistem Informasi

30 Juli 2020

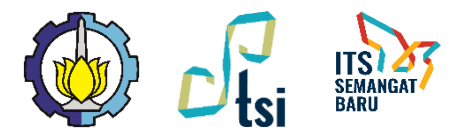

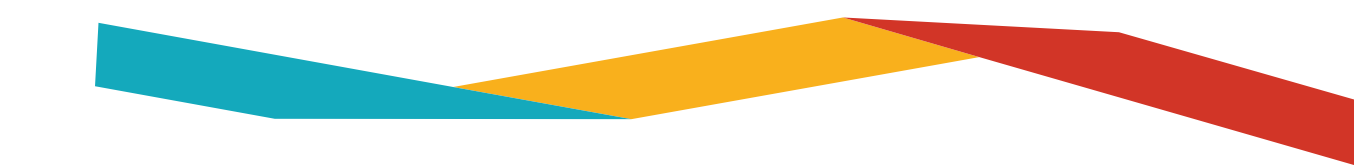

# Tata Cara Pemesanan

- 1. Mengunggah file buku TA yang sudah ditandatangani pembimbing ke repository.its.ac.id dan mencatat Eprint ID.
- 2. Menunggu validasi buku TA 1x24 jam (hari kerja).
- 3. Membuka my.its.ac.id dan memilih aplikasi myITS Printing.
- 4. Memilih layanan Cetak Buku TA.
- 5. Memasukkan Eprint ID.
- 6. Memasukkan ukuran buku, opsi warna, opsi jilid sampul, dan jumlah buku.
- 7. Melihat harga total dan melakukan pembayaran dengan cara transfer ke Virtual Account BNI.
- 8. Selesai (mahasiswa dapat memantau status pencetakan di menu Daftar Pesanan Saya)

| 8              |  |  |  |
|----------------|--|--|--|
| myITS Printing |  |  |  |

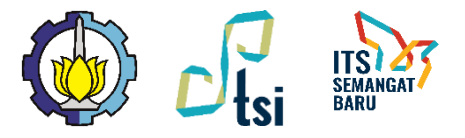

## Melihat Eprint ID terpublikasi

- Membuka laman **repository.its.ac.id**
- Memilih menu Latest Addition
- Mencari publikasi yang sesuai

### Latest Addition

View items added to the repository in the past week.

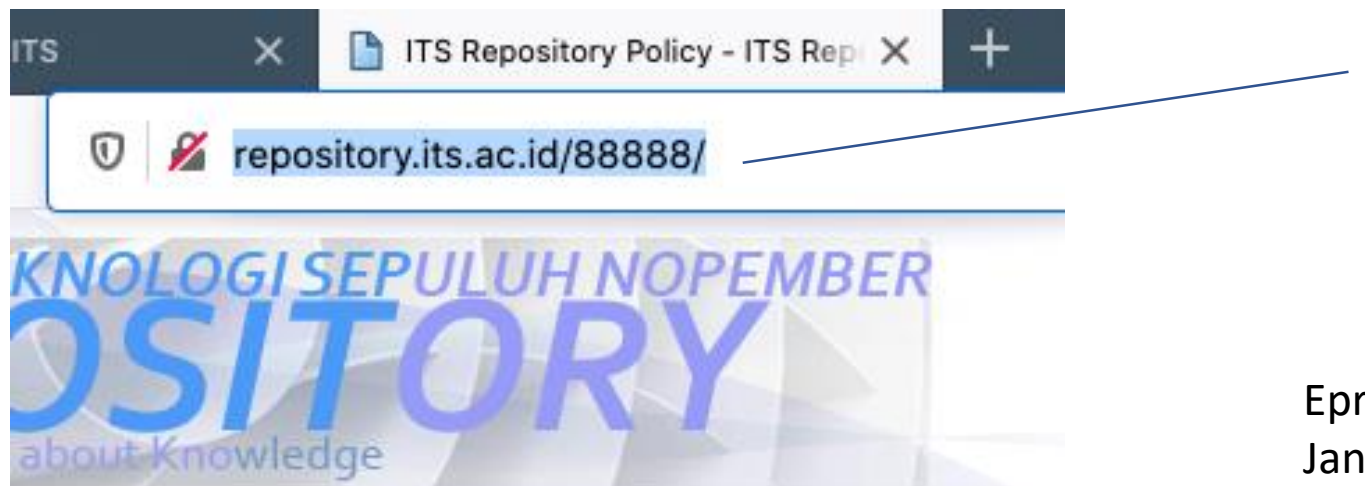

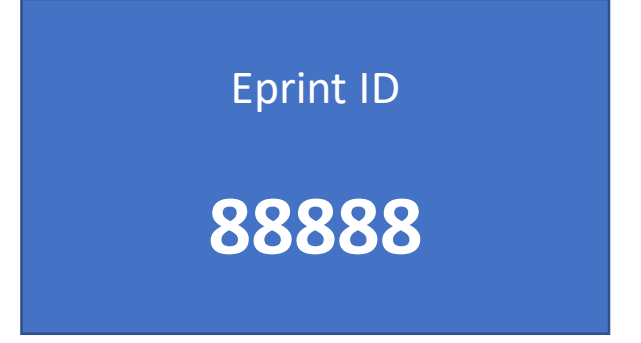

Eprint ID berbeda-beda untuk setiap mahasiswa. Jangan menggunakan Eprint ID orang lain.

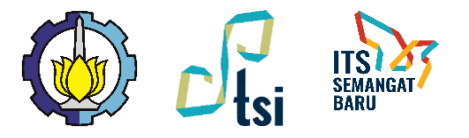

## Membuka Aplikasi via myITS SSO

- Kunjungi <u>https://my.its.ac.id</u> menggunakan browser.
- Pilih aplikasi **myITS Printing** di bagian **Layanan**

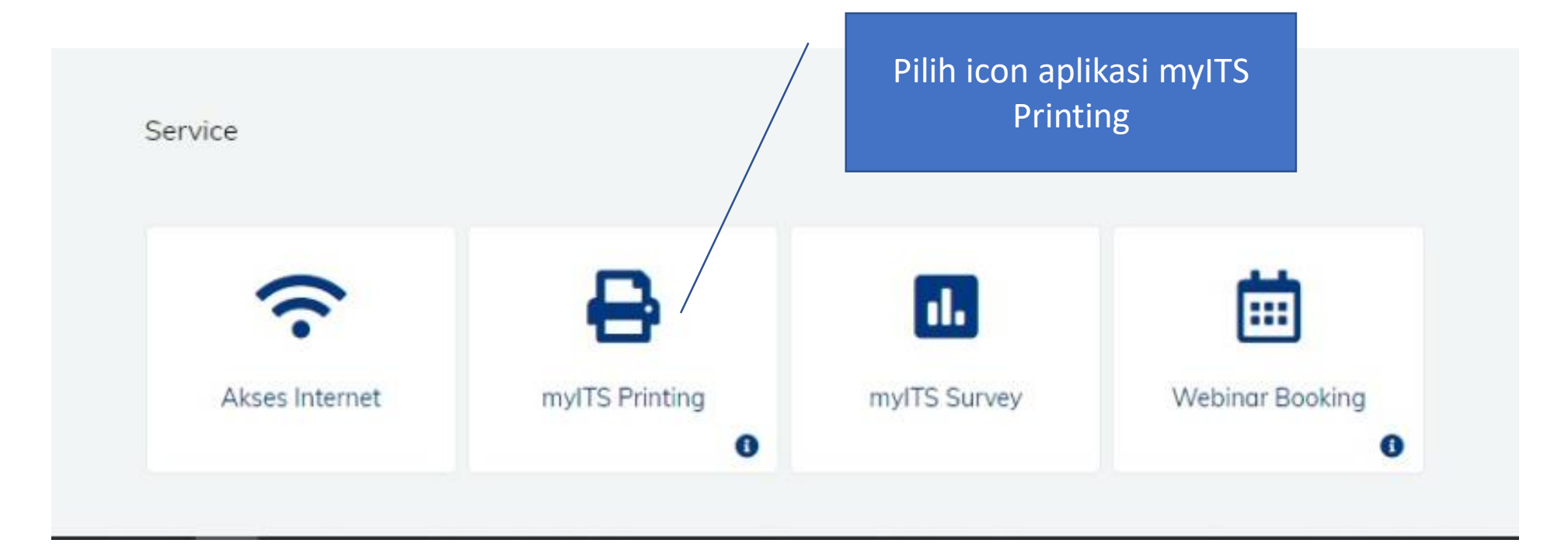

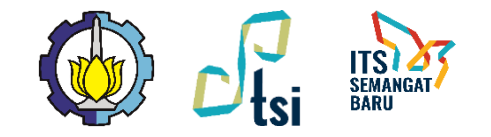

### Memilih Layanan Cetak Buku TA

| myITS<br>printing | [              | Dashboard | Layanan 🗸 |
|-------------------|----------------|-----------|-----------|
|                   | Selamat siang, |           |           |
|                   | Cetak Buku T   | Ā         |           |
|                   |                |           |           |

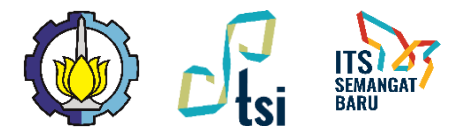

### Memasukkan Eprint ID

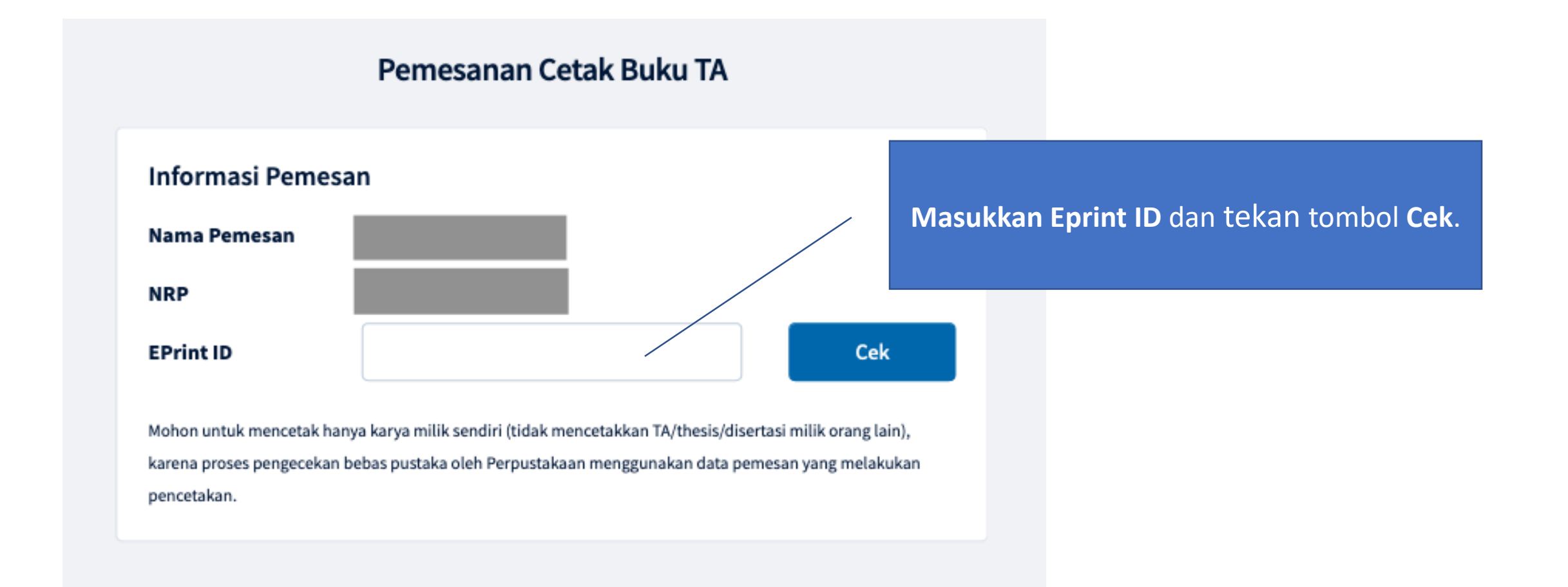

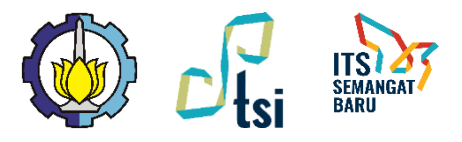

pesanan

Mengisi detil

#### Pemesanan Cetak Buku TA

| Nama Pemesan                          |                                                                                     |
|---------------------------------------|-------------------------------------------------------------------------------------|
| NRP                                   |                                                                                     |
| EPrint ID                             | Cek                                                                                 |
| Mohon untuk mencetak                  | hanya karya milik sendiri (tidak mencetakkan TA/thesis/disertasi milik orang lain), |
| karena proses pengecek<br>pencetakan. | :an bebas pustaka oleh Perpustakaan menggunakan data pemesan yang melakukan         |
| Judul                                 |                                                                                     |
| Penulis                               |                                                                                     |
| Tipe                                  | thesis                                                                              |
| Nama Berkas                           | <ul> <li>2-Undergraduate_Thesis.pdf</li> </ul>                                      |
| Warna Cetak                           | <ul> <li>Hitam Putih</li> <li>Berwarna</li> </ul>                                   |
| Sampul Jilid                          | <ul> <li>Hard Cover</li> <li>Soft Cover</li> </ul>                                  |
| Ukuran Buku                           | A4 A5                                                                               |
|                                       |                                                                                     |
| Jumlah Buku                           | 2 3                                                                                 |

Pilih berkas, opsi warna cetak isi, opsi sampul jilid, ukuran buku, dan jumlah buku. Klik tombol **Pesan** jika sudah yakin.

### Cover sampul sudah otomatis berwarna.

Departemen perlu menginformasikan kepada mahasiswa mengenai syarat buku TA (warna cetak isi, ukuran buku, sampul jilid, dan jumlah buku) sesuai standar prodi masingmasing.

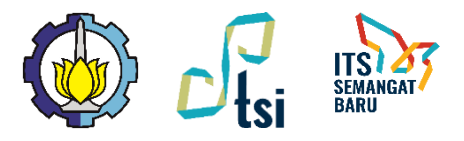

# Melihat total harga

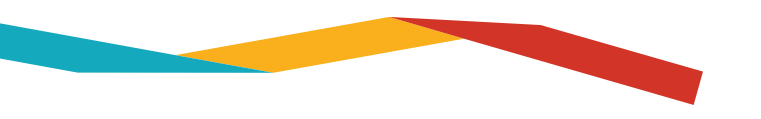

| Informasi Pemesan<br>Nama Pemesan<br>NRP |             | Membuat pesanan cetak     |
|------------------------------------------|-------------|---------------------------|
| Informasi Buku TA                        |             |                           |
| EPrint ID                                |             |                           |
| Judul TA                                 |             |                           |
| Tipe                                     | thesis      |                           |
| Informasi Pemesanan                      |             |                           |
| Warna Cetak                              | Hitam Putih |                           |
| Ukuran Buku                              | A5          |                           |
| Sampul Jilid                             | Soft Cover  |                           |
| Jumlah Kertas                            |             |                           |
| A5                                       | 117 halaman | ,                         |
| A4                                       | 5 halaman   | /                         |
| A3                                       | 0 halaman   |                           |
| Jumlah Buku Cetak<br><b>2</b>            |             | Harga Satuan Rp 70.950    |
|                                          |             | Total Harga<br>Rp 141.900 |
| Kembali ke Daftar Pesana                 | in          | /<br>Bayar                |

Detail Pemesanan Cetak Buku TA

Sistem menghitung otomatis jumlah halaman A5, A4, dan A3 dan menghitung total harga. Jika setuju dengan harga yang ditawarkan tekan tombol **Bayar**.

Selama kode billing VA belum keluar maka pesanan dapat dibatalkan.

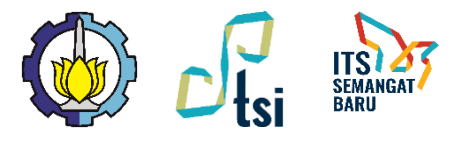

### Melakukan Pembayaran

#### Pembayaran

Pemesanan Anda sudah kami terima dengan kode pemesanan **12420073089329**. Silakan lakukan pembayan melalui nomor VA

#### 9880033800008472

sebesar Rp 141.900 sebelum Jumat, 31 Juli 2020, 10:02 WIB

#### Lihat Pesanan Saya

#### Cara Pembayaran

Silakan mengikuti cara pembayaran di bawah sesuai dengan bank yang Anda gunakan.

#### Seluruh Bank

- Cabang atau Teller
  - 1. Kunjungi Kantor Cabang/Outlet BNI terdekat.
  - Informasikan kepada Teller, bahwa Anda ingin melakukan pembayaran Virtual Account Billing.
  - 3. Serahkan nomor Virtual Account Anda kepada Teller.
  - Teller akan melakukan konfirmasi kepada Anda dan akan memproses Transaksi.
  - 5. Apabila transaksi Sukses, Anda akan menerima bukti pembayaran dari Teller tersebut.

+ Mandiri

+ BNI

+ BRI

Lakukan pembayaran dengan transfer ke VA BNI. Berlaku 1x24 jam. Jika kadaluarsa bisa melakukan pesanan baru.

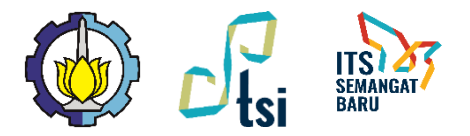

### Memantau Pesanan

|       |              |                                             |            | Pesanan Sa          | ауа                                                                    |                                                 |                                                                    |  |
|-------|--------------|---------------------------------------------|------------|---------------------|------------------------------------------------------------------------|-------------------------------------------------|--------------------------------------------------------------------|--|
| EPrin | ntID         | Deskripsi                                   | Harga      | Status Pesanan      | Virtual Account                                                        | Pembayaran                                      | Aksi                                                               |  |
|       |              | • A5 (Hitam Putih / 2 buah / Soft<br>Cover) | Rp 141.900 | Membuat pesanan o   | cetak .                                                                |                                                 | Batalkan Pesanan                                                   |  |
|       | Pesanan Saya |                                             |            |                     |                                                                        |                                                 |                                                                    |  |
| EPrin | tID De       | skripsi                                     | Harga      | Status Pesanan      | Virtual Account                                                        | Pembayaran                                      | Aksi                                                               |  |
|       |              |                                             | Rp 141.900 | Pembayaran diterima | 9880033800008472<br>Batas pembayaran Jumat, 31 Juli 2020, 10:02<br>WIB | Telah diterima pada<br>Kamis, 30 Juli 20<br>BNI | Telah diterima pada hari<br>Kamis, 30 Juli 2020, 09:39 dari<br>BNI |  |

### Status Pesanan:

- 1. Membuat pesanan cetak
- 2. Menunggu pembayaran
- 3. Pembayaran diterima
- 4. Proses pencetakan
- 5. Selesai dicetak
- 6. Pengiriman ke Perpustakaan/ Departemen
- 7. Selesai
- 8. Pesanan kadaluarsa
- 9. Pesanan dibatalkan

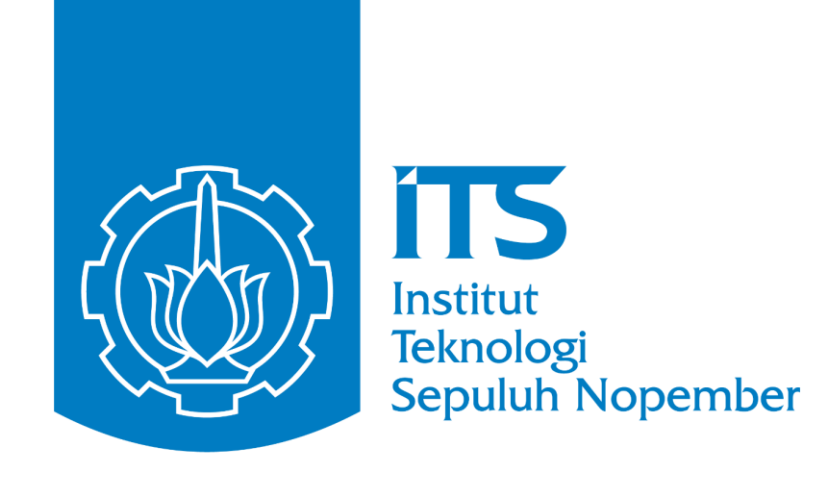

Jika ada permasalahan teknis dapat menghubungi: WA Layanan DPTSI: **0811 3333 8 222** (07:30 – 16:00 WIB) Portal Servicedesk: **https://servicedesk.its.ac.id/** 

(f)

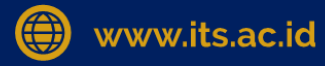

 $\bigcirc$ 

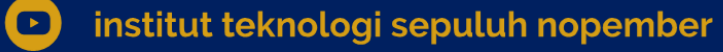

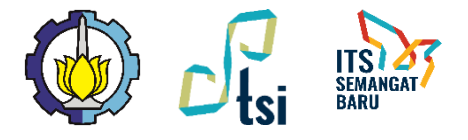

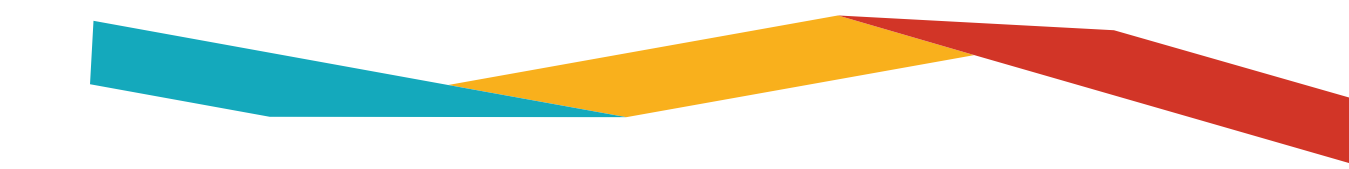

# NSTITUT TEKNOLOGI SEPULUH NO P EM PE **TERIMA KASIH**

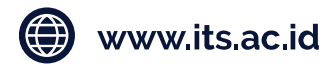

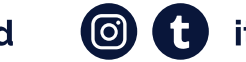

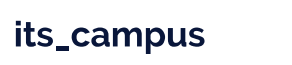

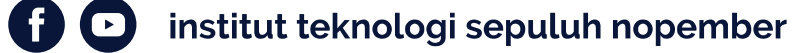